## Preparing Assets – Remove background

You need the Firedrill Image for this task. This is a 72ppi image that needs preparing and the background removed from the main figure

- **Open** both files in **Photoshop File** > **Open** 1.
- 2. **Rename** the Panels file and **lock the layer**
- 3. Crop the image close to the edges of the main figure Don't go too close to the edge – you need to be able to remove the background in one go
- Convert to 300ppi: 4.
  - a. Image > Image size
  - b. Untick the Resample box
  - c. Change the Resolution value to 300 ppi > OK
- 5. **Resize** the image to be about 40mm x 50mm:
  - a. Image > Image Size
  - b. Tick the Resample box
  - c. Change the Width of the image to 40mm > OK

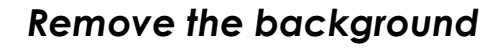

**IMPORTANT:** Do **NOT** use the quick **Remove Background** option. This uses a Layer Mask which means you can't move the image across easily. This is NOT an OK way to PREPARE an image for use

- **IMPORTANT**: find the **layer stack** at the **bottom right**. 6. **Double click** the **lock** on the layer > **OK** This will let you get rid of the background
- 7. On the <u>left toolbar</u>, find the **Object Selection Tool**. Click and hold to choose the Quick Selection tool
- 8. Use the tool to select the **background** of the image
- 9. Use the + and - tools at the top to refine the selection
- 10. Press the delete key to remove the background If you get a pop up box, press cancel and do step 3 now!
- 11. Save your image use a name with 300 in it. This will be a Photoshop image that's OK

Now move the image across into your comic panels and add word balloons etc...

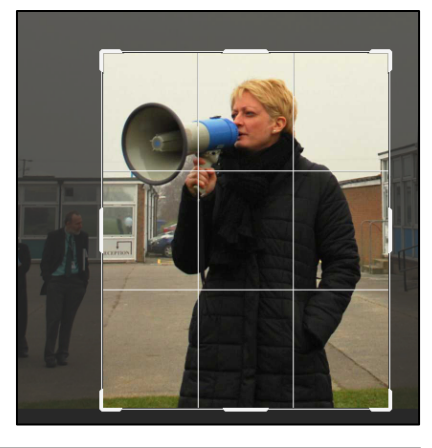

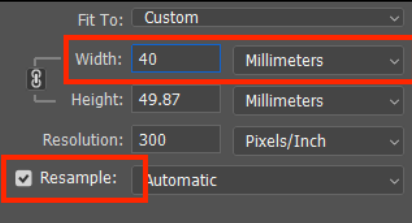

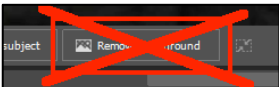

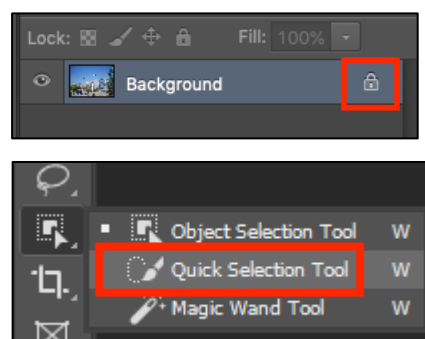

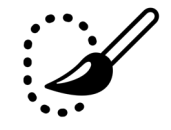

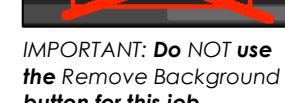

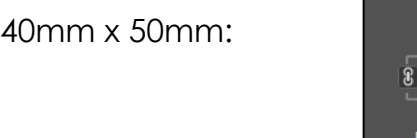

button for this job